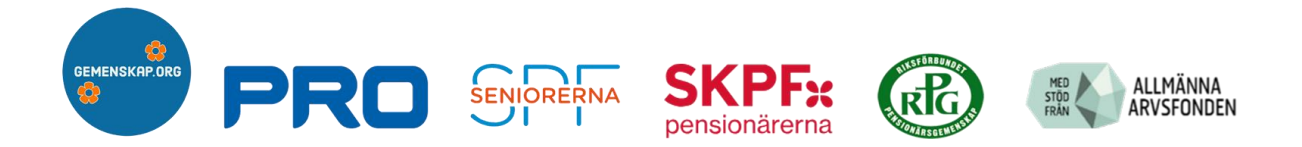

## MANUAL

## Registrera aktiviteter för äldre via internet i projektet för "ofrivilligt ensamma" www.gemenskap.org

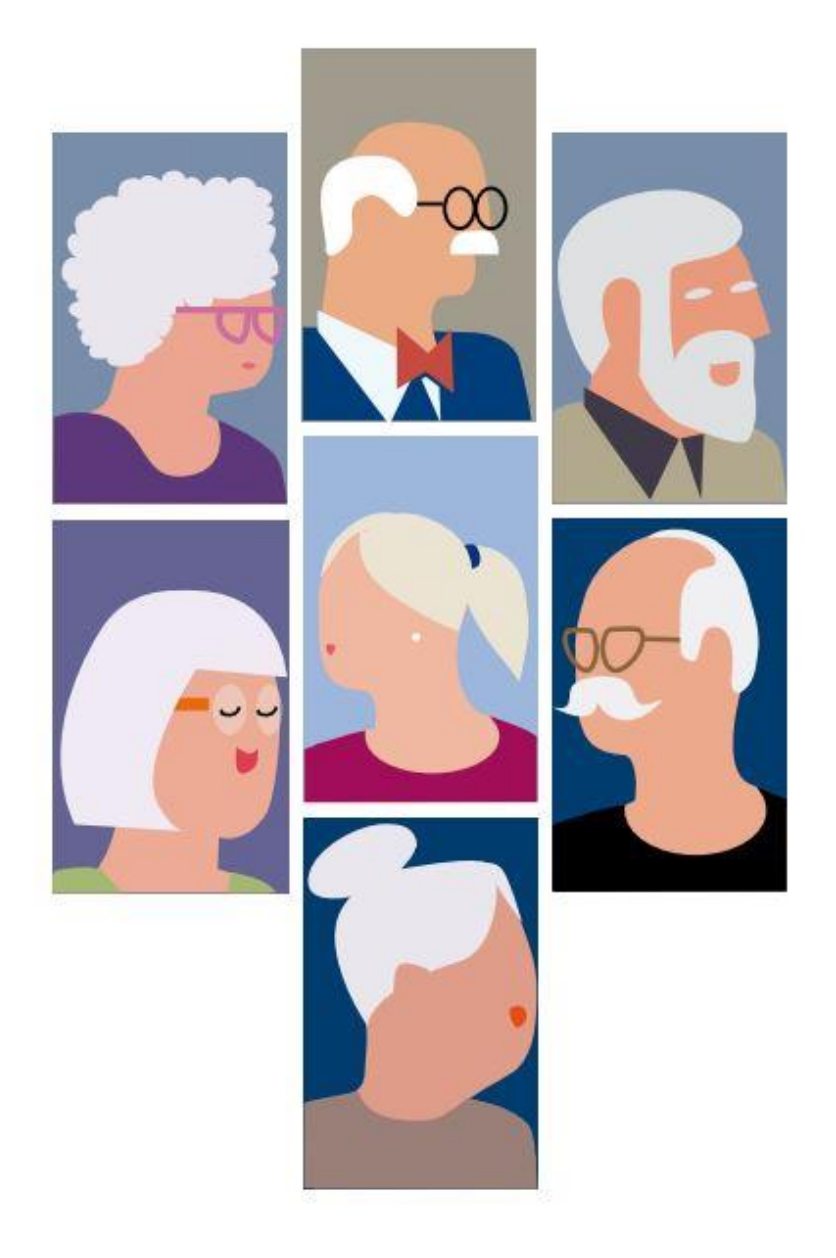

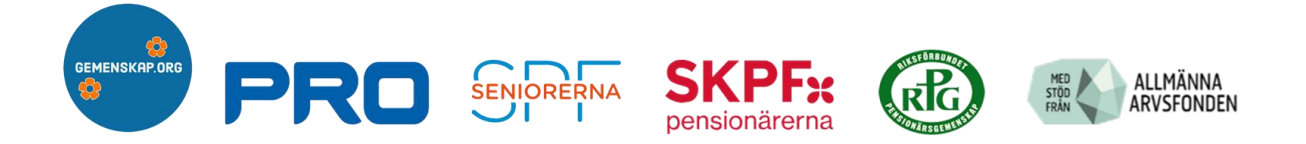

Detta är en manual när du ska registrera dina aktiviteter för äldre i projektet **gemenskap.org** via internet. Denna manual har en fiktiv kommun som vi kallar TEST Kommun som organisatör av aktiviteter för äldre. Bilderna i denna manual visar hur det ser ut när du klickar på den länk som du har fått eller kommer att få via e-mail från SPF Seniorernas kansli.

## TEST Kommun formuläret via internet

## https://forms.gle/eL9wcT9DtUY8hof49

Om du klickar på länken ovan så ser du samma uppgifter som finns i denna manual **via internet**, den kan du använda för att testa hur formuläret fungerar innan du registrerar aktiviteterna via länken för din kommun, organisation och förening.

Denna manual kan du skriva ut och använda som guide när du sedan ska registrera dina aktiviteter via internetlänken som du får från projektet **gemenskap.org** 

Du registrerar dina aktiviteter i den länk som du får från projektet gemenskap.org. Om du inte fått din specifika länk för att registrera dina aktiviteter i din kommun, i din organisation, i din förening **ta kontakt** med oss. Kontaktuppgifter hittar du längst ner i detta dokument och på hemsidan.

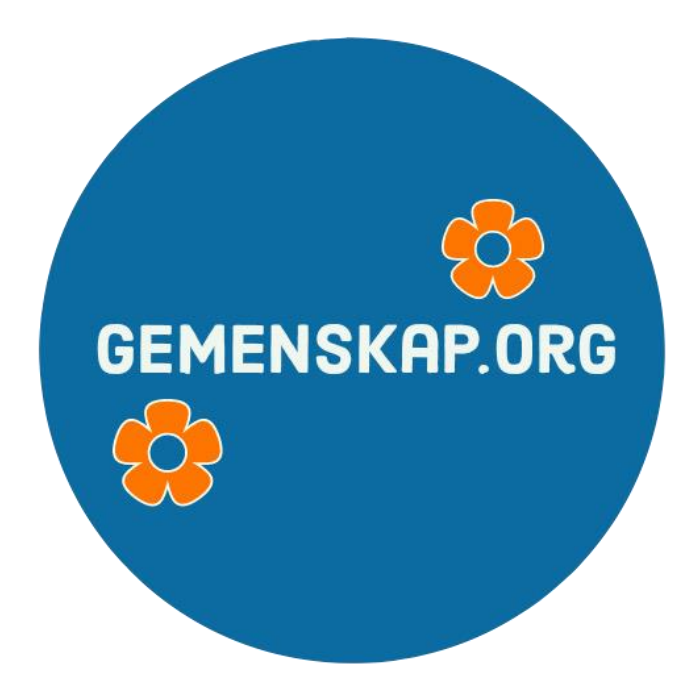

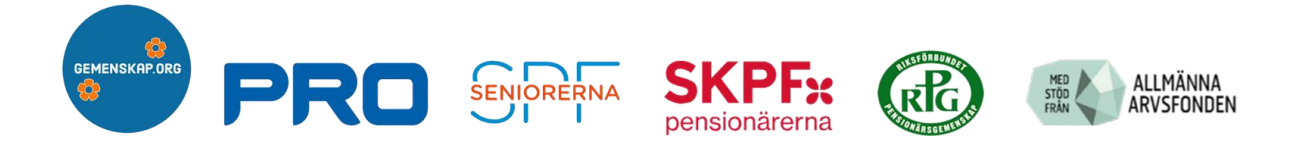

Här skriver du Ditt namn och e-postadress. Det som står skrivet här, är ett exempel. Allt du skriver kommer att sparas automatiskt. Gå vidare genom att klicka på nästa.

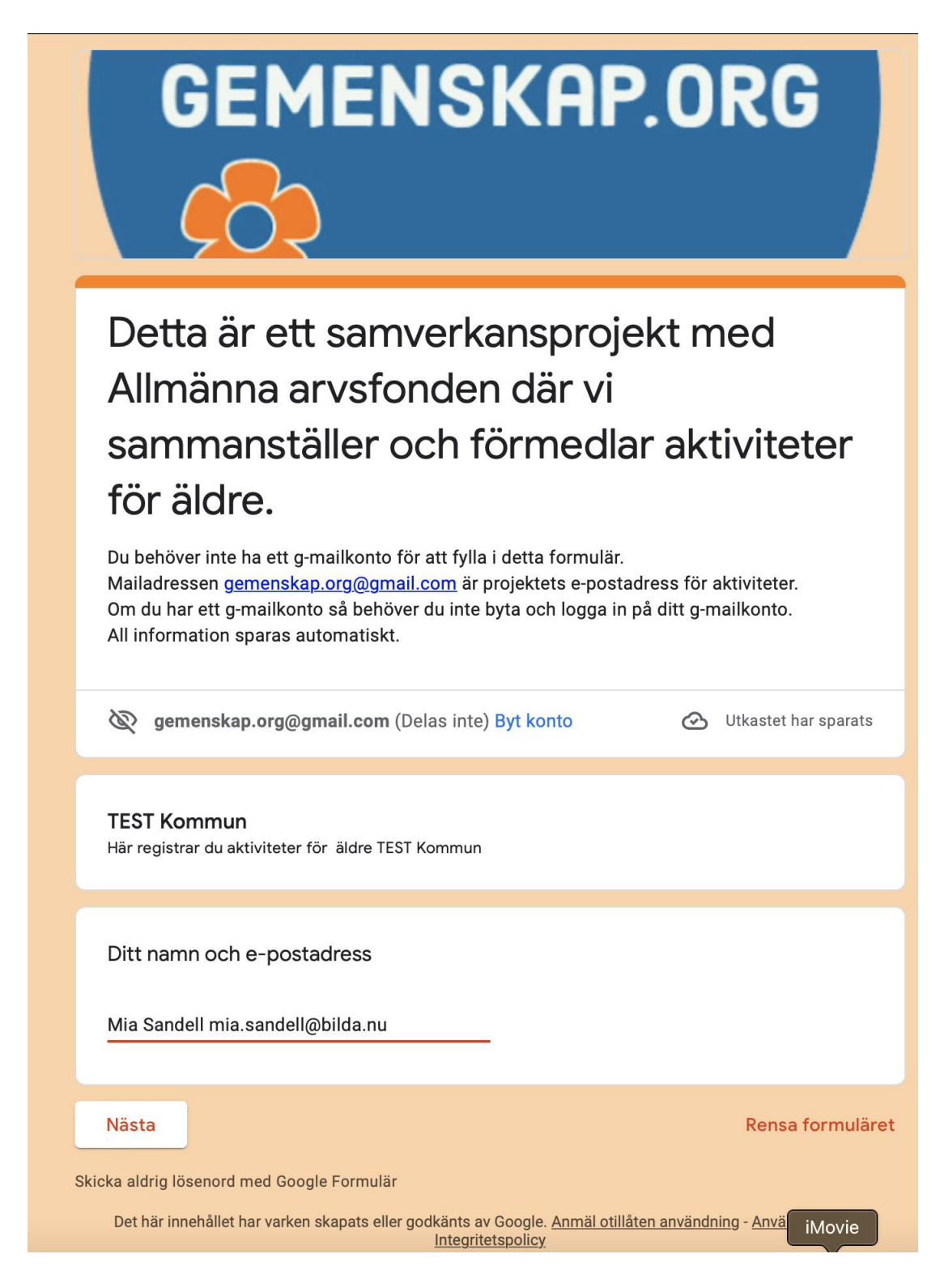

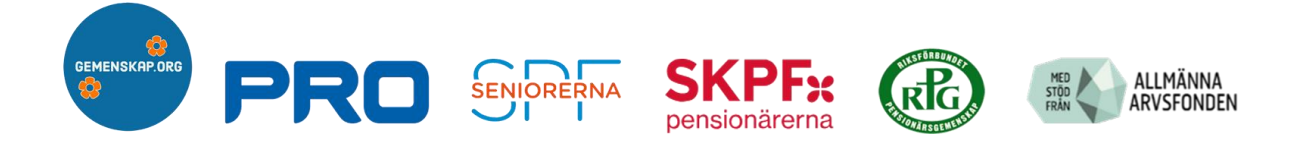

Här kryssar du för i rutan **hur du vill** registrera dina aktiviteter. Vill du skicka ett e-mail där du skriver ner aktiviteterna i själva e-mailet eller i ett word eller PDF dokument som du mailar till oss. Vi uppskattar mycket om du vill använda detta formulär för att registrera dina aktiviteter så att vi inte missar någon information. Se bilden nedan. Gå vidare genom klicka på nästa.

| G                                     |                                                               | NSKAF                                                                           | P.ORG                                           |         |
|---------------------------------------|---------------------------------------------------------------|---------------------------------------------------------------------------------|-------------------------------------------------|---------|
| Detta ä<br>Allmär<br>samma<br>för äld | är ett sam<br>ina arvsfo<br>anställer o<br>re.                | overkansproje<br>onden där vi<br>och förmedla                                   | ekt med<br>ar aktivitete                        | ٢       |
| 🕅 gemensl                             | kap.org@gmail.com                                             | (Delas inte) <mark>Byt konto</mark>                                             |                                                 | Ø       |
| Ange                                  | organisatör oc                                                | h aktiviteter för äld                                                           | re                                              |         |
| Om du redar<br>du bifoga de           | n har sammanställt<br>it i ett mail (e-post                   | dina aktiviteter i ett doku<br>) och skicka till g <u>emenska</u>               | ument (Word, PDF) så<br><u>ap.org@gmail.com</u> | kan     |
| Jag skick<br>Jag svara<br>baserat p   | ar en sammanställni<br>ar på frågorna i detta<br>å mina svar. | ng via e-post till <u>gemenskap</u><br>formulär där svaren om akti <sup>,</sup> | <u>.org@gmail.com</u><br>viteterna sammanställs |         |
| 🔲 Jag önsk                            | ar bli kontaktad hur j                                        | ag ska göra.                                                                    |                                                 |         |
| Klicka på Nä                          | sta.                                                          |                                                                                 |                                                 |         |
| Bakåt                                 | Nästa                                                         |                                                                                 | Rensa forr                                      | nuläret |
| icka aldrig lösenor                   | d med Google Formulär                                         |                                                                                 |                                                 |         |

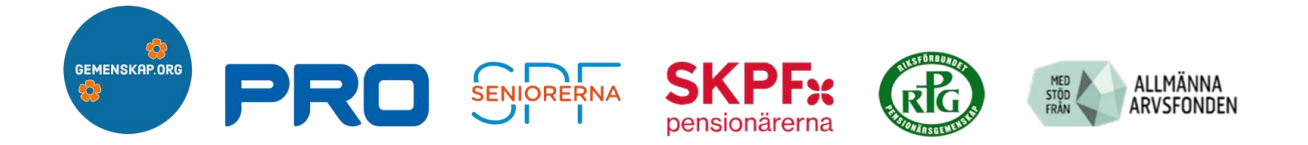

Här skriver du namnet på vem som organiserar, är ansvarig för aktiviteterna med namn på kontaktperson och kontaktuppgifter telefon (mobil), e-post, hemsida. Se bilden nedan. Gå vidare genom klicka på nästa.

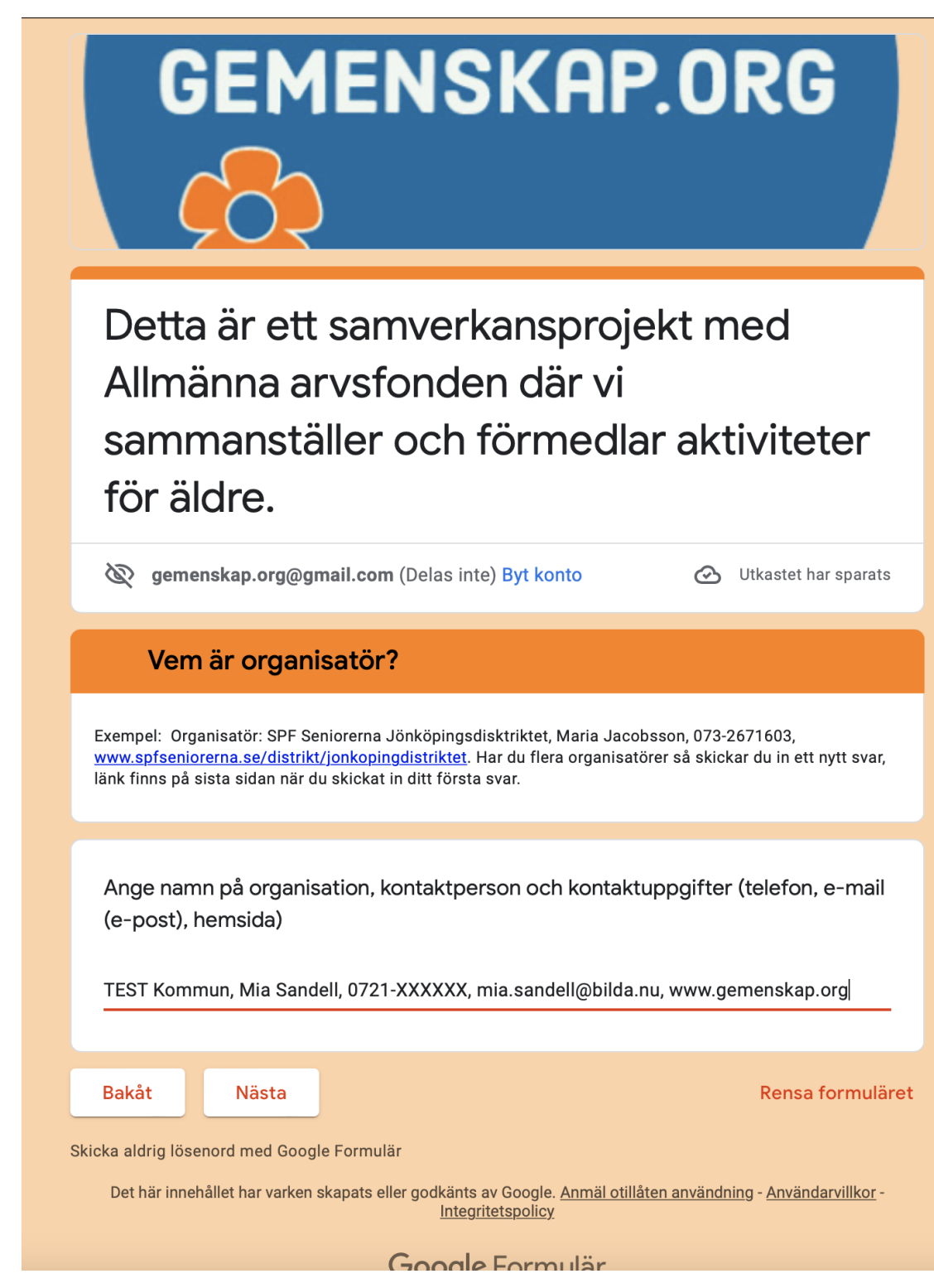

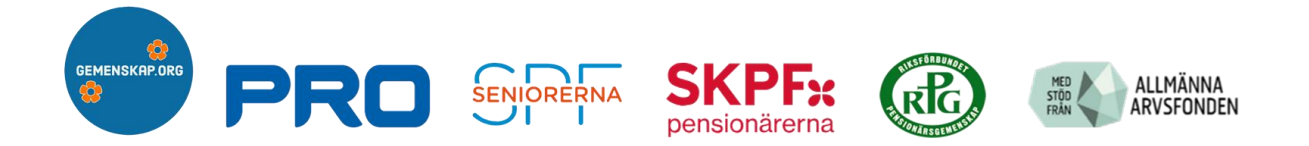

**Nu ska du skriva in dina aktiviteter**. Du kan fylla på med alla dina aktiviteter efter varandra och var noga med att få med all information. Se exempel i rutan nedan. Klicka på **skicka** när du är klar. Se bilden nedan.

| Vilka aktiviteter vill du registrera?                                                                                                    |  |  |  |  |
|----------------------------------------------------------------------------------------------------|--|--|--|--|
| OBS! Du som kryssat i att du kommer skicka in dina aktiviteter via e-post behöver inte svara på denna<br>fråga.                                                                                                    |  |  |  |  |
| Exempel på hur man kan beskriva en aktivitet:                                                                                                    |  |  |  |  |
| Samtalskaffe - Ansvarig Mia Karlsson 070-xxxxxxx<br>Vi träffas på Café Lyckan i Jönköping City, tisdagar fr.o.m 15 mars 2022 mellan kl 10-12. Vi fikar<br>tillsammans, och konverserar och pratar så mycket vi kan och orkar. Goda bullar och kakor utlovas, och<br>gott kaffe förstås!                                                                              |  |  |  |  |
| Sopplunch - Ansvarig Lotta 070-xxxxx<br>Veckans sopplunch äter vi tillsammans på måndagar mellan kl 12-14 i Jönköping Bankerydosv<br>Du kan lägga upp flera aktiviteter på detta sätt.                                                                                                    |  |  |  |  |
|                                                                                                    |  |  |  |  |
| Beskriv aktiviteterna. Börja med en rubrik följt av kontaktuppgifter (namn och<br>telefonnummer) och berätta sedan kort om aktiviteten, i vilket område den finns<br>och när den brukar ske, ev kostnad och om anmälan behövs.                                                                                                    |  |  |  |  |
| Författarbesök - Anna Hellkvist 0709-XXXXXX<br>Biblioteket Lyckan i Jönköping får besök av en författare varje onsdag kl. 15-16 under<br>sommarmånaderna juni-juli-augusti 2022. Författaren läser högt valda delar från sin bok.<br>Ljudslinga finns. Boken finns för utlån och som ljudbok. Arrangemanget är kostnadsfritt och<br>ingen anmälan behövs. Välkommen! |  |  |  |  |
|                                                                                                    |  |  |  |  |
| Har du frågor om formuläret? Kontaktcenter: Maria Jacobsson på telefon<br>073-2671603 E-post: <u>kansli@spf-f.se</u> Skicka in aktiviteter via E-post:<br><u>gemenskap.org@gmail.com</u><br>www.gemenskap.org                                                                                                    |  |  |  |  |
|                                                                                                    |  |  |  |  |
| Bakåt Skicka Rensa formuläret                                                                                                    |  |  |  |  |
| Skicka aldrig lösenord med Google Formulär                                                                                                    |  |  |  |  |
| Det här innehållet har varken skapats eller godkänts av Google. <u>Anmäl otillåten användning</u> - <u>Användarvillkor</u> -<br><u>Integritetspolicy</u>                                                                                                    |  |  |  |  |
| Google Formulär                                                                                                    |  |  |  |  |

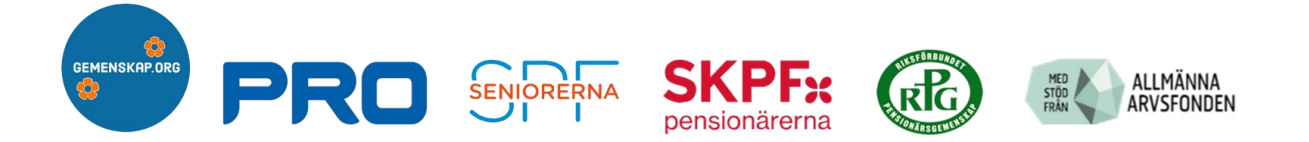

Ditt svar är nu inskickat och gemenskap.org kommer att skapa en enkel broschyr med den angivna informationen. Om du kommer på att du skrev fel, eller vill lägga till något så kan du klicka på <u>Redigera svar</u>. Om du vill lägga till en ny organisatör med nya aktiviteter, klicka på <u>Skicka ett annat svar</u>. Se bilden nedan. Om du inte vill ändra något och är klar, stäng webbläsaren.

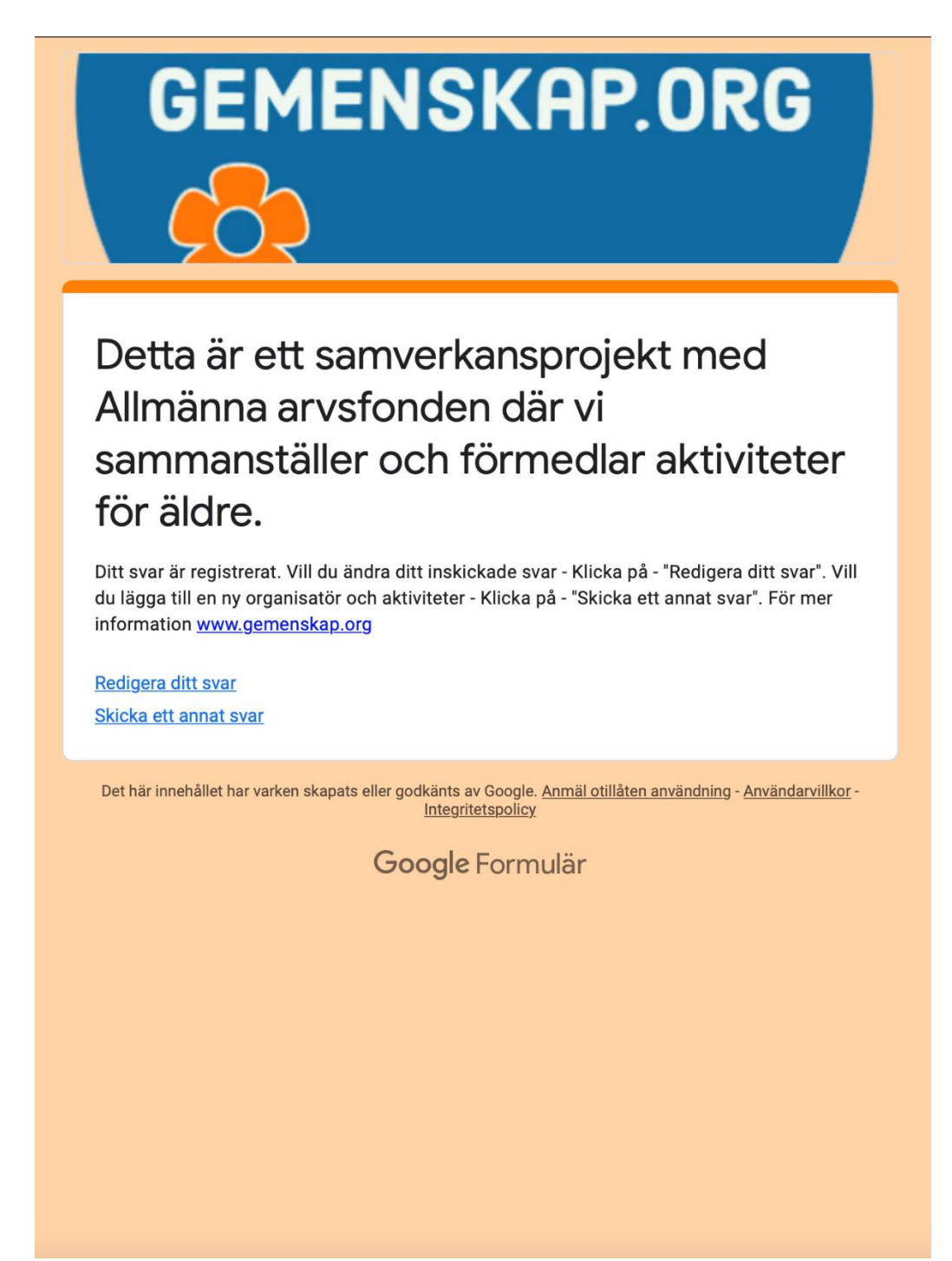